# Инструкция Google Формы

Google Формы для создания опросов и тестов

#### Начальная страница

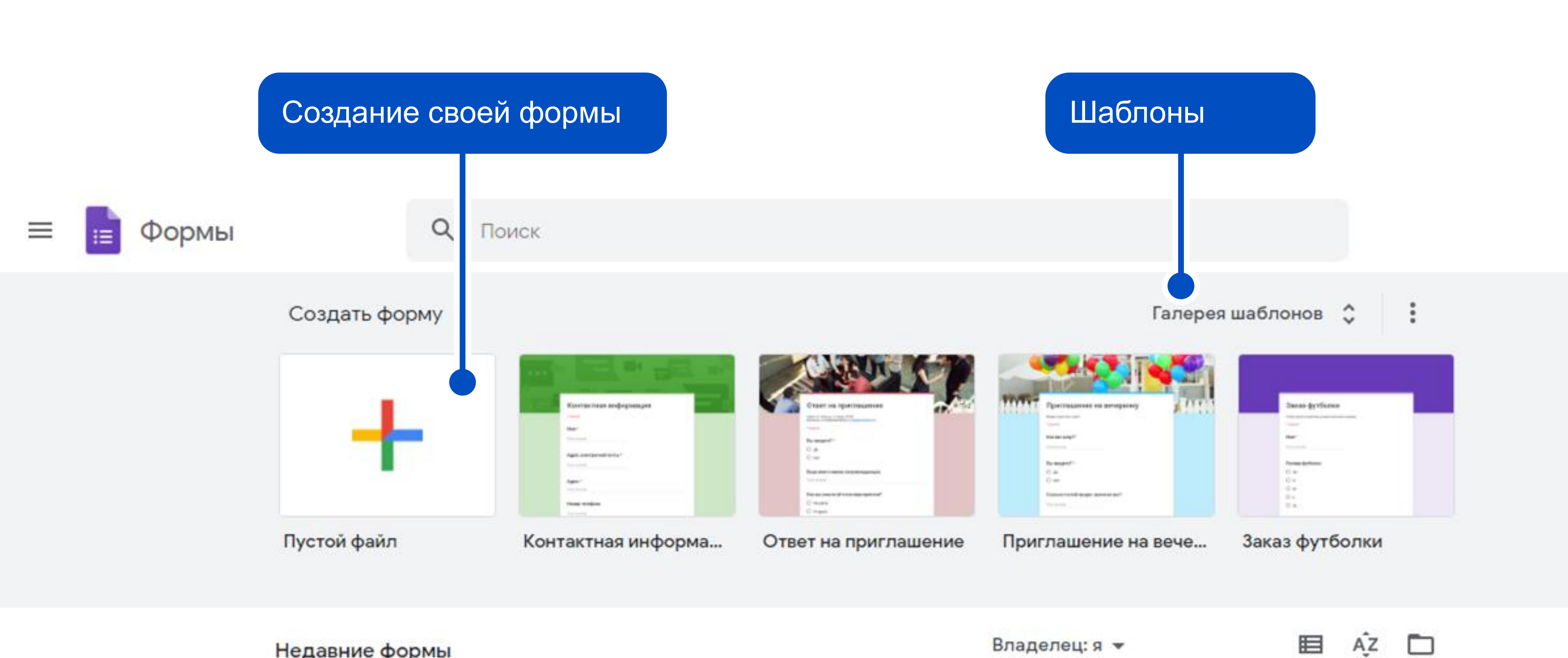

Недавние формы

#### Создание формы

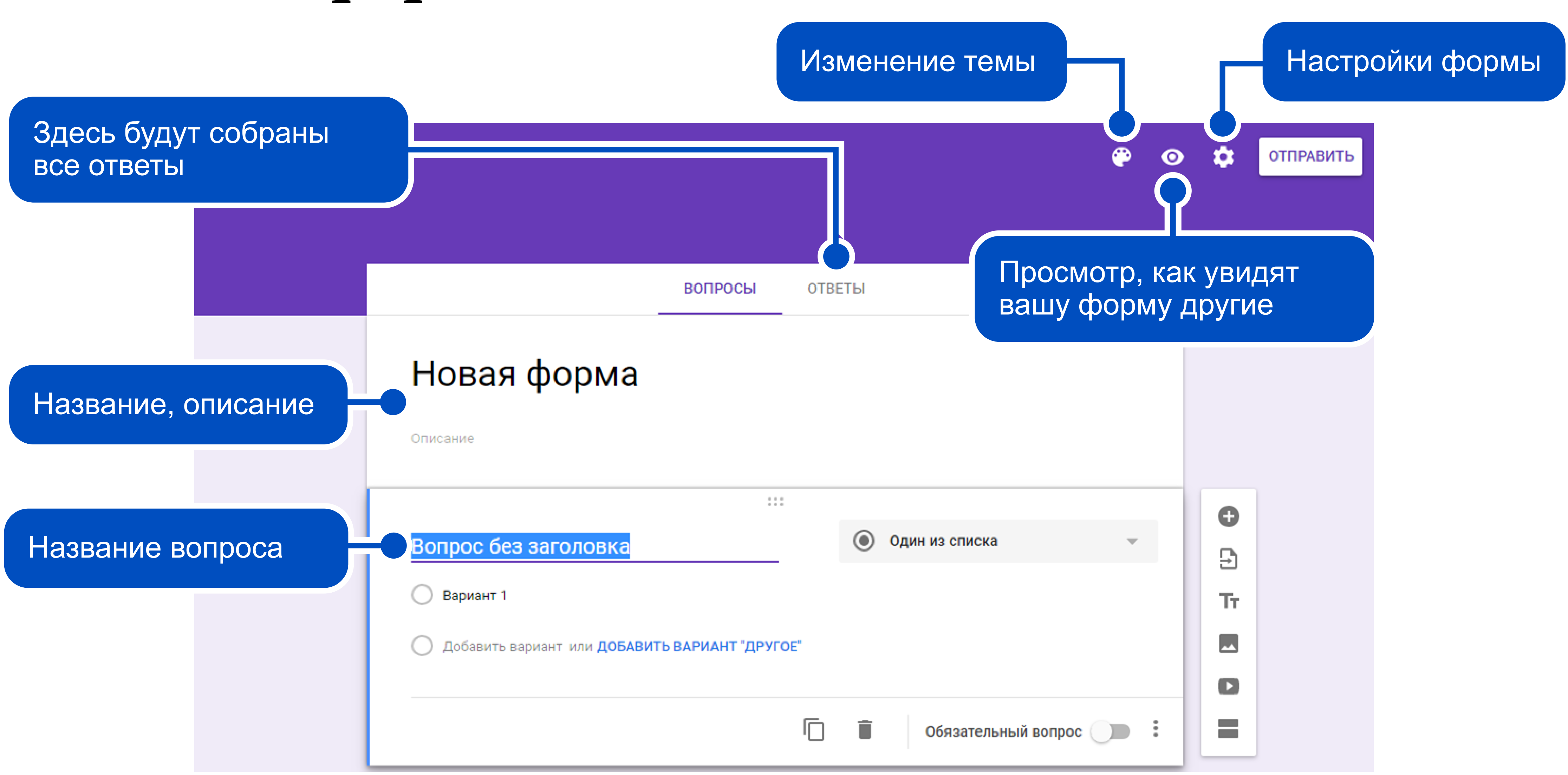

#### Создание формы

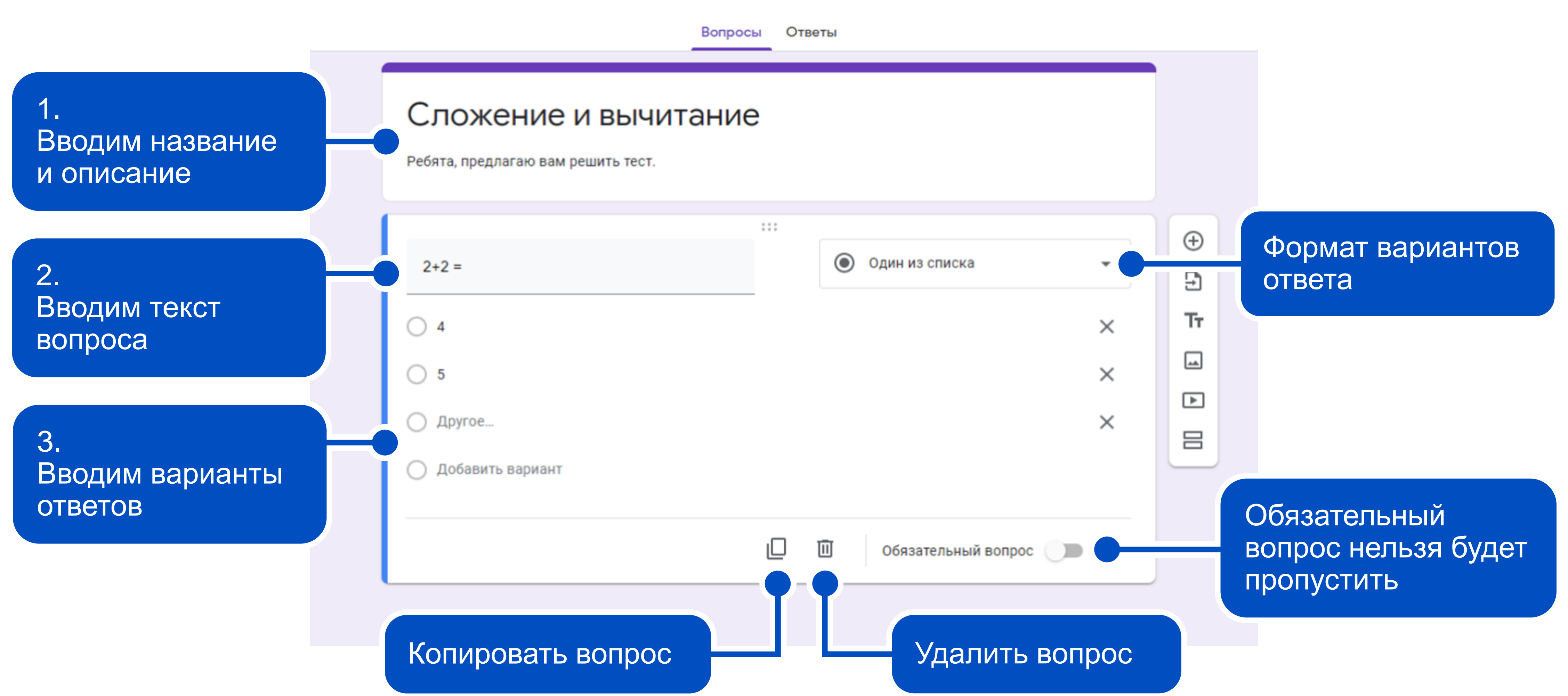

#### Создание вопроса

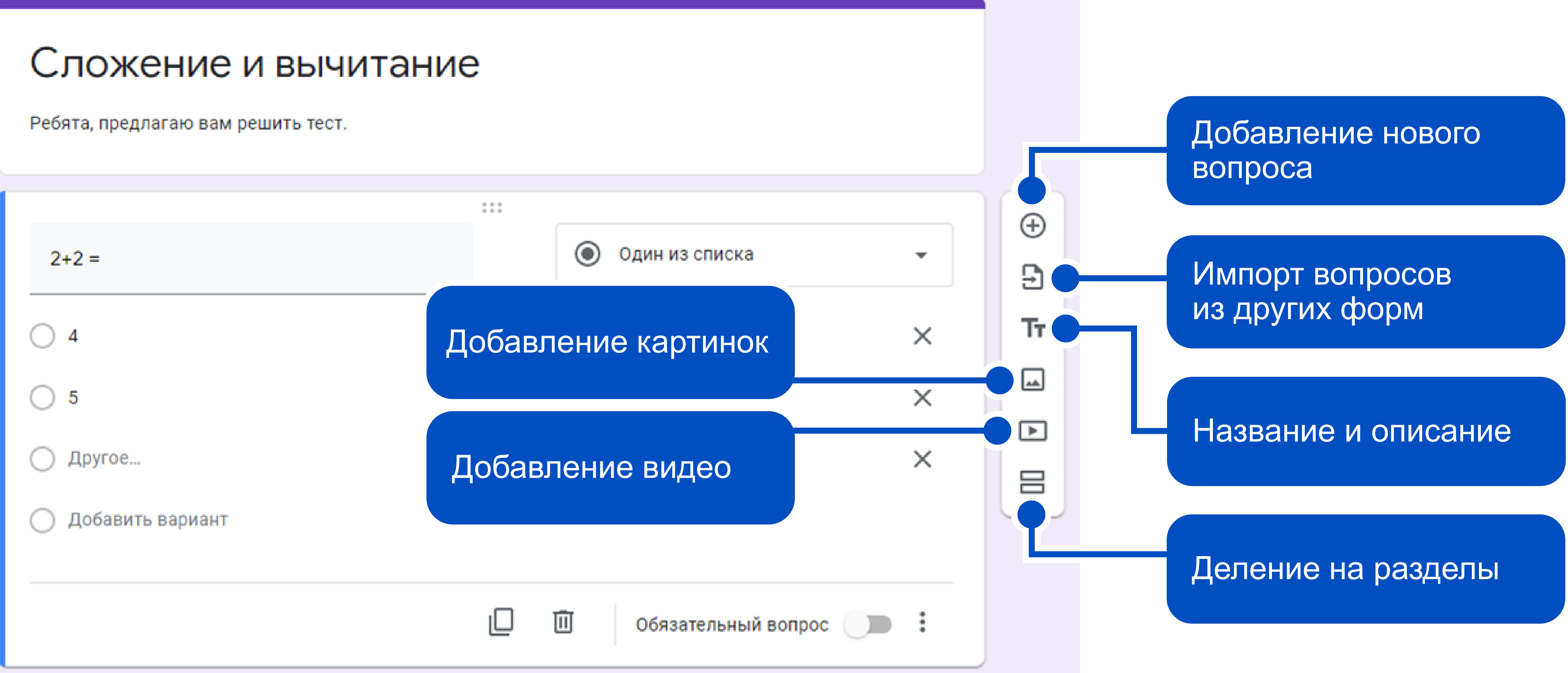

# Добавление видео/картинки

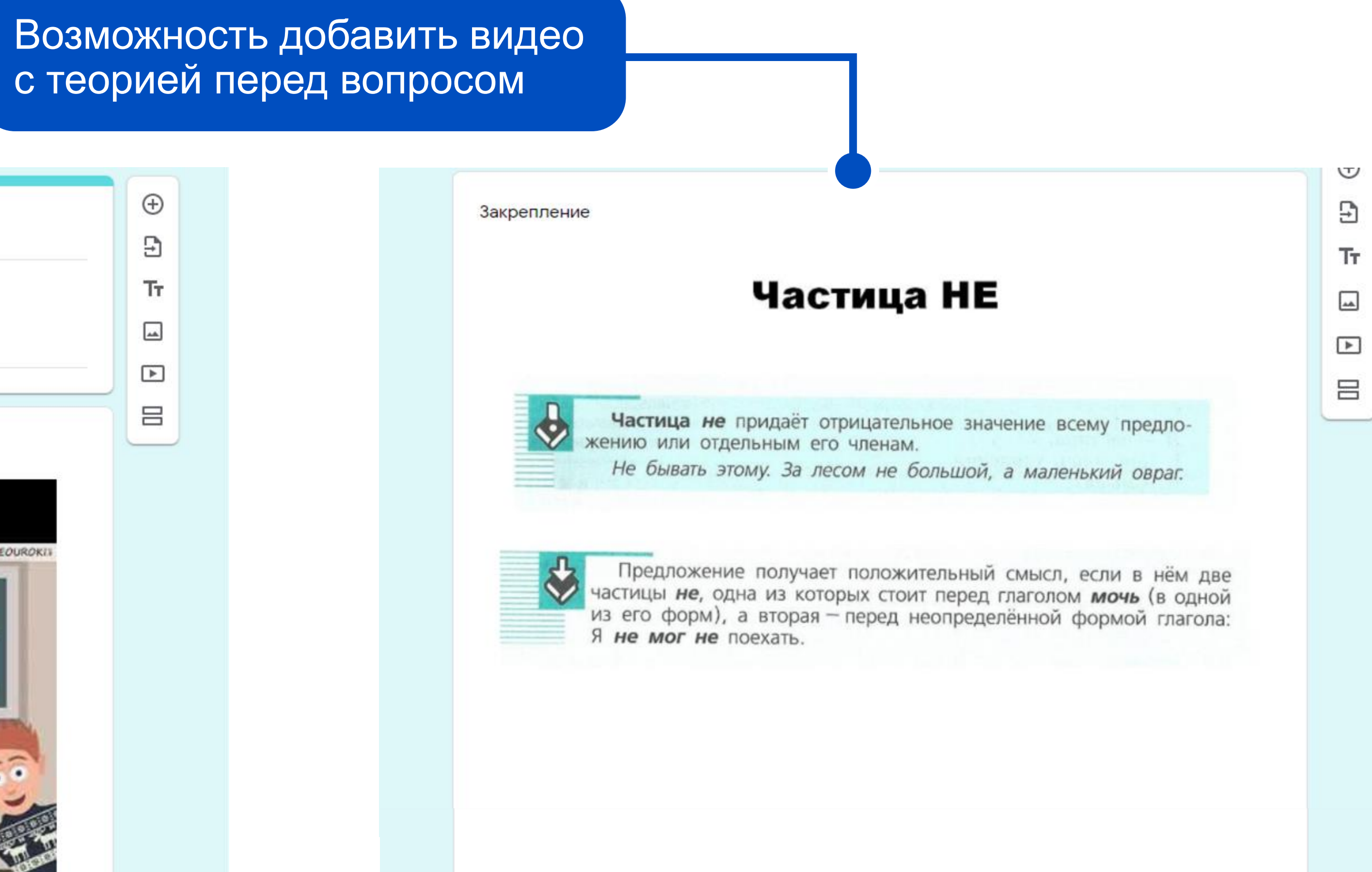

#### Отрицательные частицы НЕ и НИ

Сегодня ты узнаешы можно ли с помощью отрицательной частицы НЕ выразить утверждение; -когда надо писать частицу НИ; в чём разица в выражениях Не один, не раз и ни один, ни разу.

А ещё вспомнишь, как влияет ударение на написание НЕ и НИ.

Видео без названия

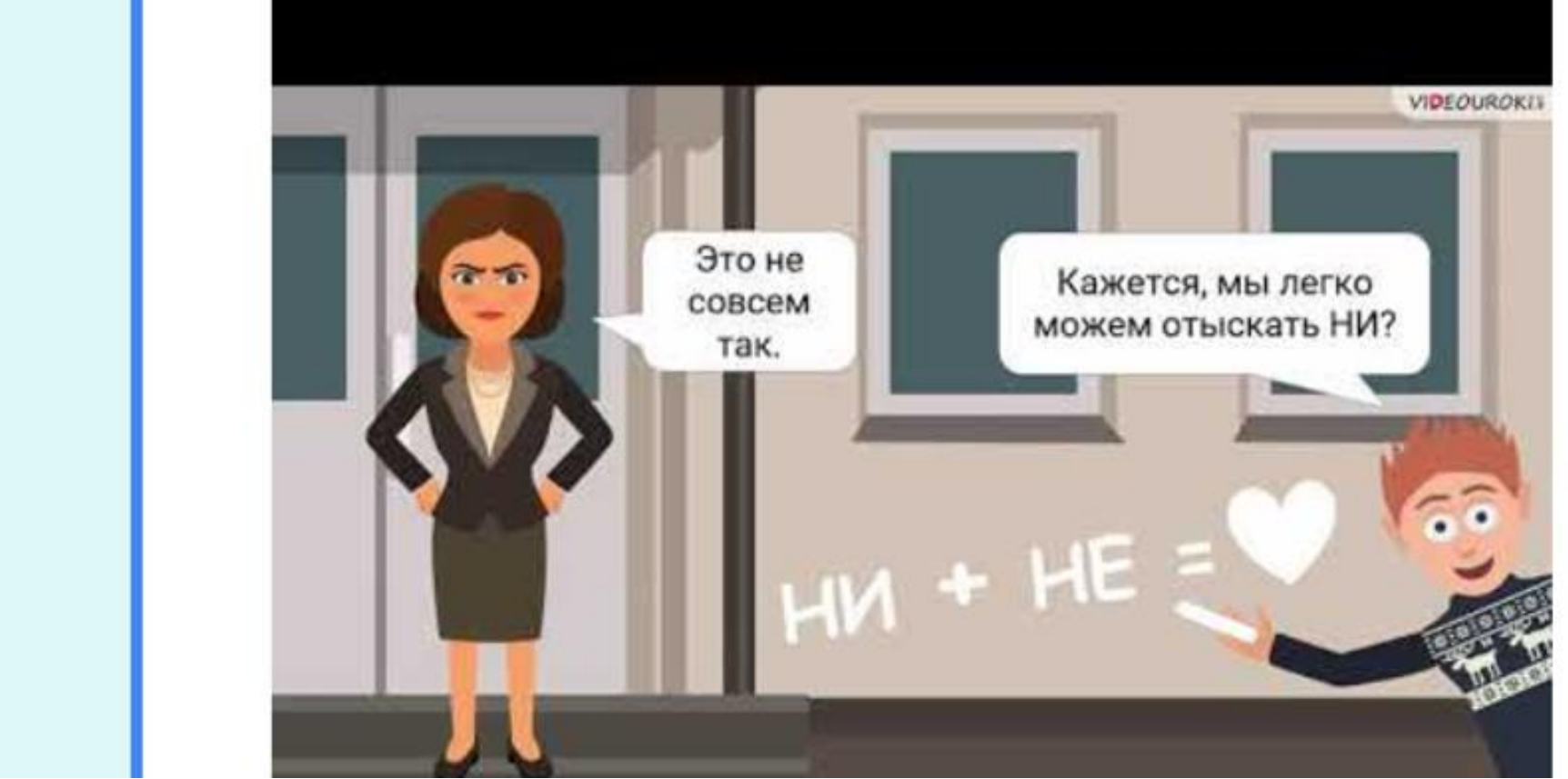

#### Создание вопроса

|                                           | ::: |   |                |
|-------------------------------------------|-----|---|----------------|
| 2+2 =                                     |     | ۲ | Один из списка |
| 4                                         |     |   |                |
| 5                                         |     |   |                |
| 🔿 Другое                                  |     |   |                |
| О Добавить вариант                        |     |   |                |
|                                           |     | Ū | Обязательный в |
| ле раздела 2 Перейти к следующему разделу |     | - |                |
|                                           |     |   |                |
| Раздел 3 из 3                             |     |   |                |
| Вычитание                                 |     |   |                |
|                                           |     |   |                |

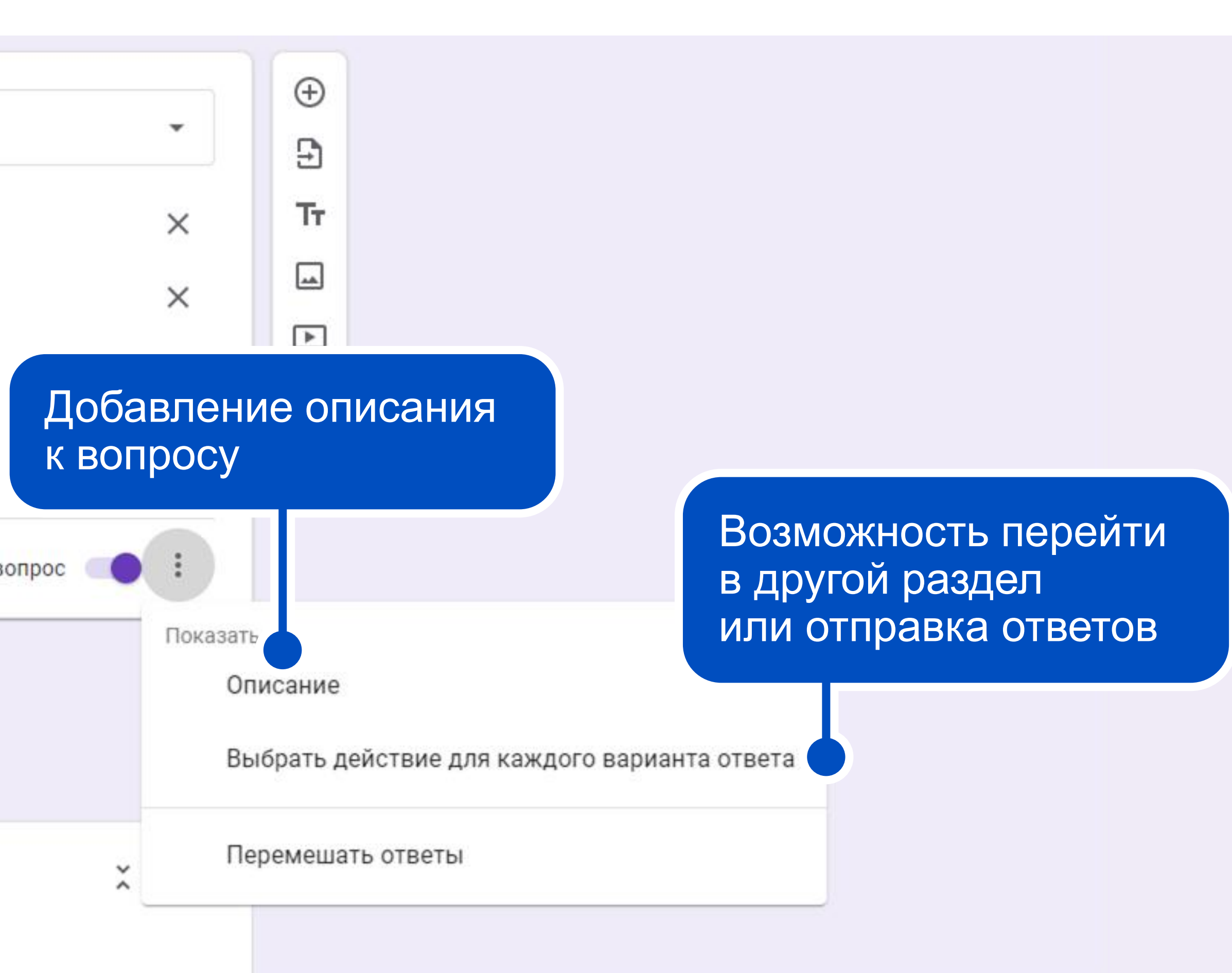

#### Варианты ответов

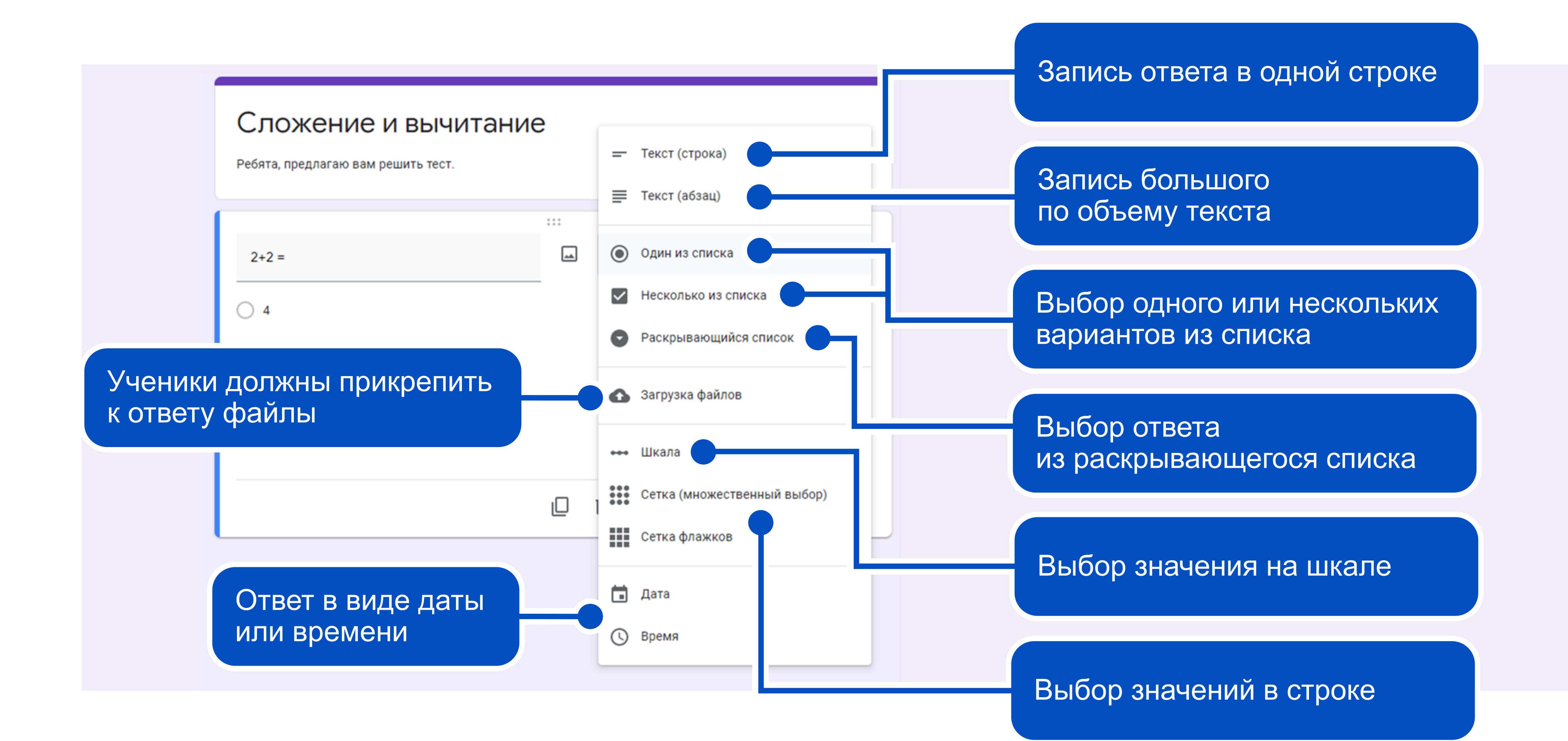

#### Варианты ответов

| Выпиши лишнее, по твоему мнению,                              |   | <b>—</b> Текст (строка) <b>—</b> |
|---------------------------------------------------------------|---|----------------------------------|
| слово: листопад, дождь, осень,<br>Рождество.<br>Краткий ответ | - |                                  |
|                                                               |   | 🔟 Обязательный вопрос 🔵 :        |

| Как вы думаете, какой самый важный<br>предмет в школе? Ответ обоснуйте.<br>Развернутый ответ | ₹ Текст (абзац)       |
|----------------------------------------------------------------------------------------------|-----------------------|
|                                                                                              | 🔟 Обязательный вопрос |

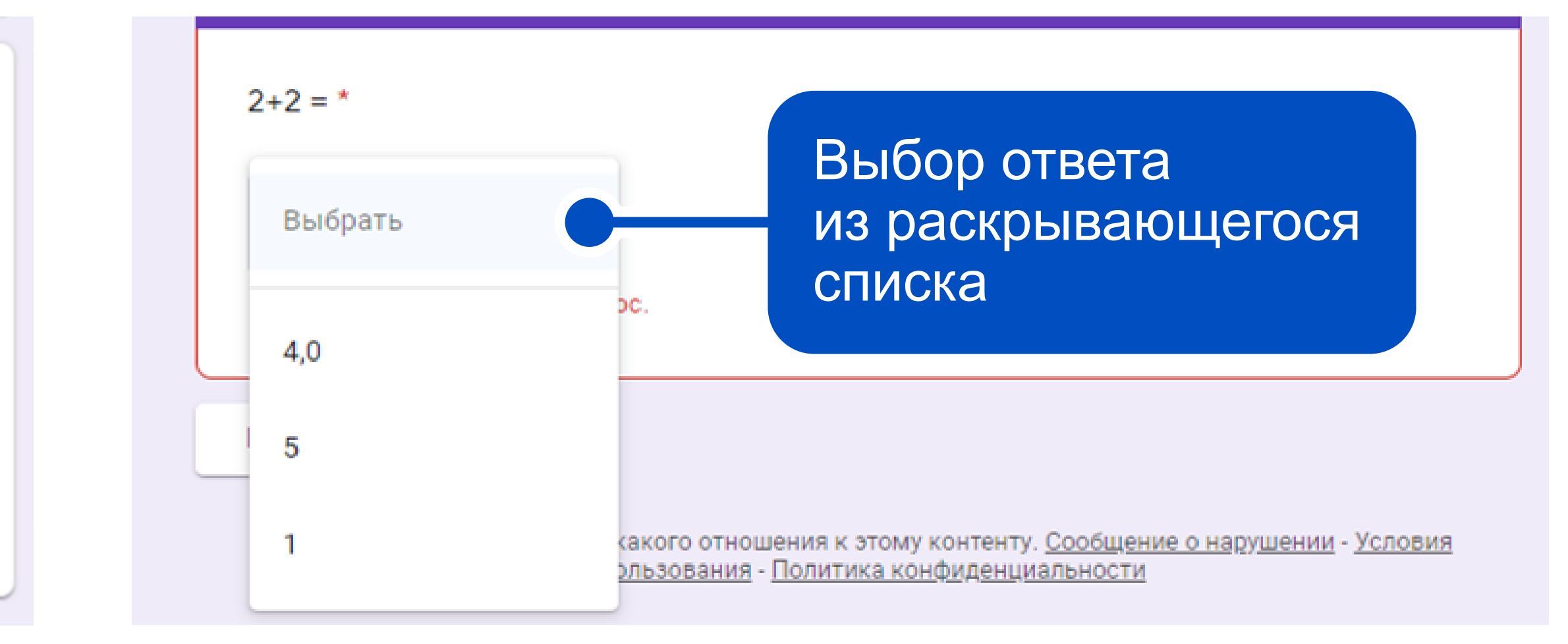

| Сложение | e           |           |         |   | Цкала |   |
|----------|-------------|-----------|---------|---|-------|---|
| Оцените  | своё знание | математик | и *     |   |       |   |
|          | 1           | 2         | 3       | 4 | 5     | • |
|          | $\circ$     | 0         | $\circ$ | 0 | 0     |   |
|          |             |           |         |   |       |   |
| Назад    | Далее       |           |         |   |       |   |

### Загрузка файлов

|                                                                  | ***                                |   |
|------------------------------------------------------------------|------------------------------------|---|
| Напишите сочинение на тему "Ка<br>провёл лето" и прикрепите файл | к я 🕜 Загрузка файлов              | • |
| Разрешить только определенные типы                               | файлов                             |   |
| Максимальное количество <mark>ф</mark> айлов                     | 1 💌                                |   |
| Максимальный разме <mark>р ф</mark> айла                         | 100 MD 👻                           |   |
| Через эту форму <mark>м</mark> ожно принять файлы общи           | им объемом максимум 1 ГБ. Изменить |   |
|                                                                  | 🔲 🔟 Обязательный вопрос 🦲          | : |

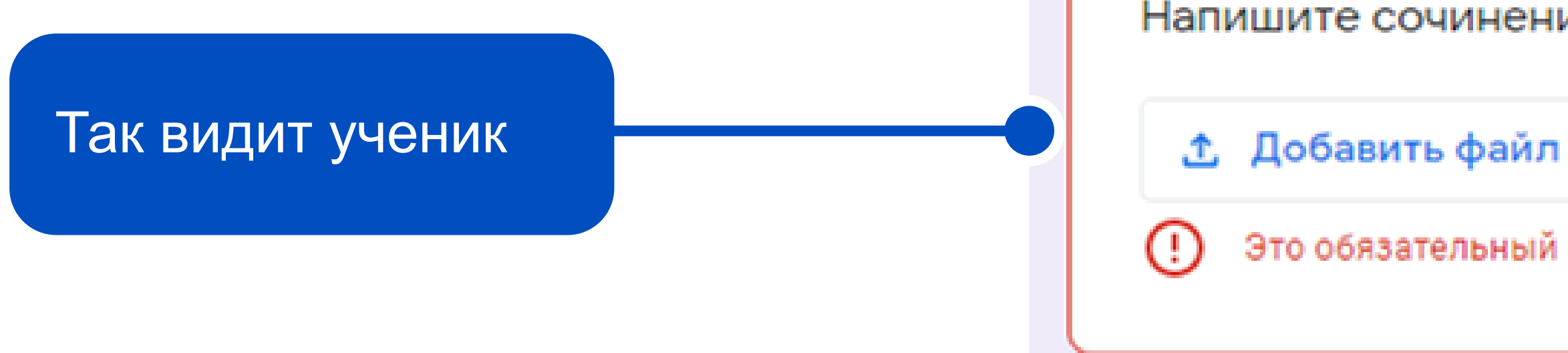

Настройка вопроса с функцией «Загрузка файлов»

Напишите сочинение на тему "Как я провёл лето" и прикрепите файл ниже \*

Это обязательный вопрос.

# Сетка (множественный выбор)

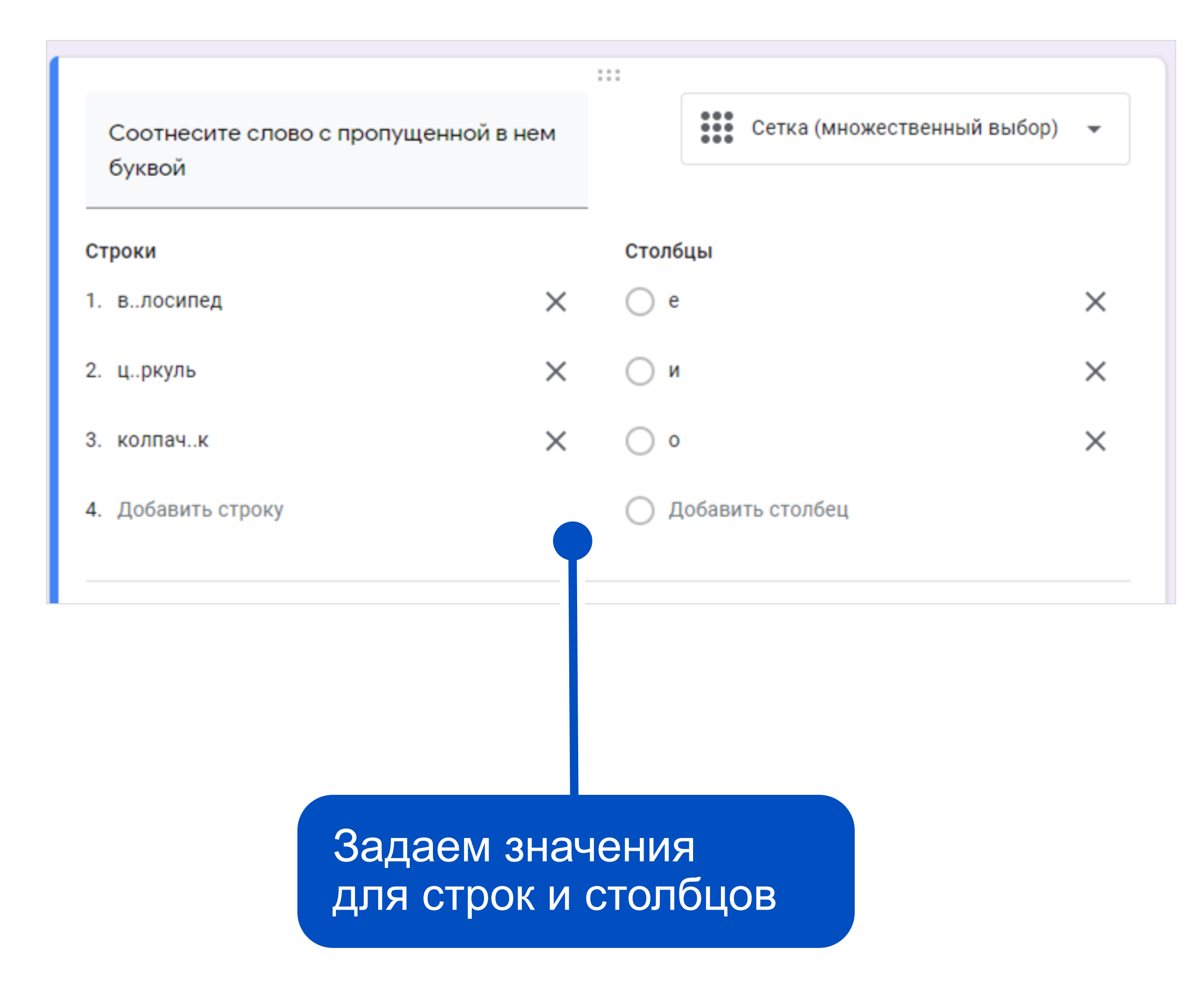

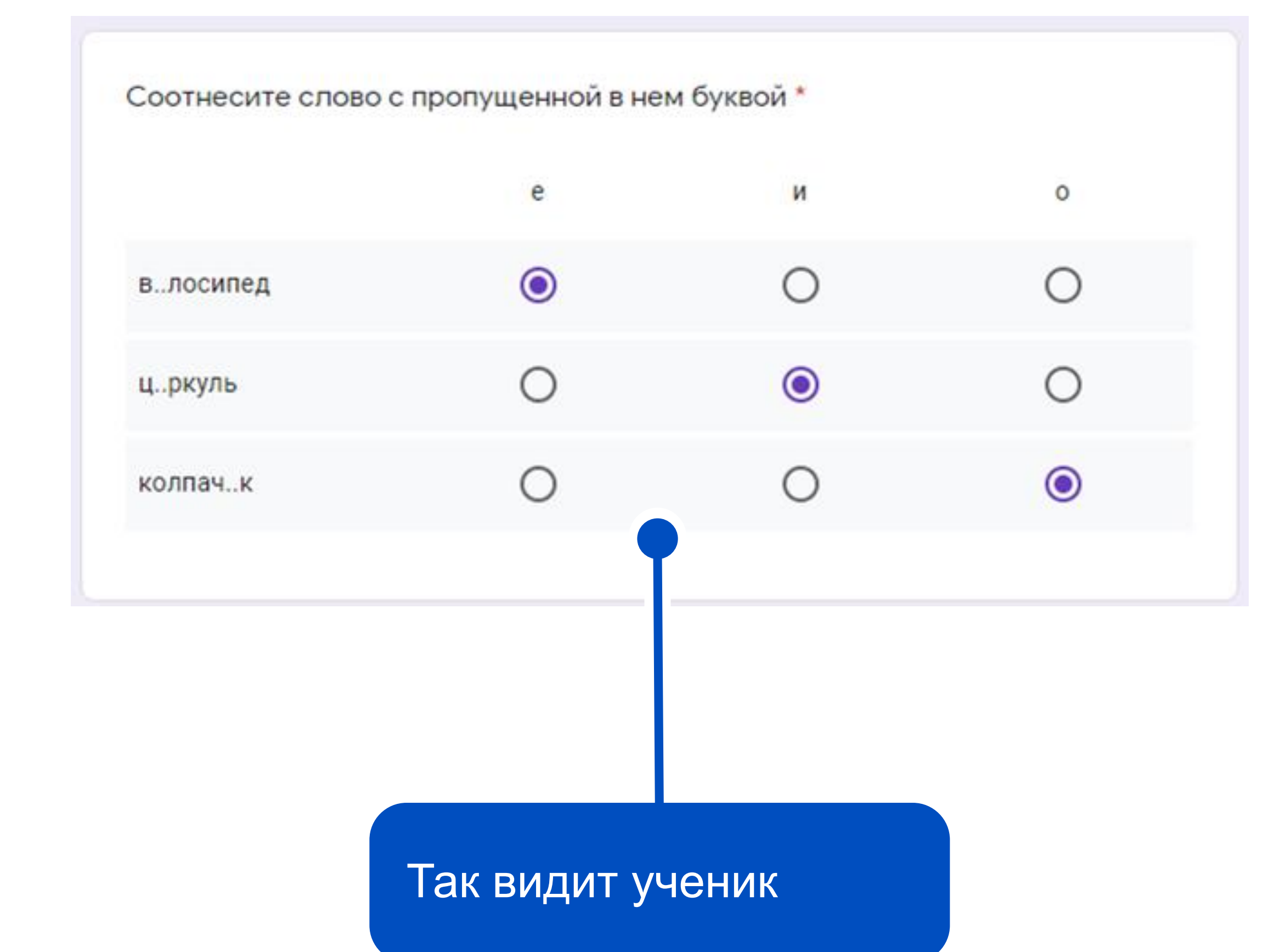

### Сетка флажков

|                             |        | ***              |   |
|-----------------------------|--------|------------------|---|
| Соотнесите ответ с примером |        | Сетка флажков    | - |
| Строки                      |        | Столбцы          |   |
| 1. 4                        | ×      | 2*2              | > |
| 2. 5                        | ×      | 2+2              | > |
| 3. 3                        | ×      | 10/5             | > |
| 4. Добавить строку          |        | 6/2              | > |
|                             | •      | 2+3              | > |
|                             |        | 3+5              | > |
|                             |        | Добавить столбец |   |
|                             |        |                  |   |
|                             |        |                  |   |
| Задае                       | м знач | ения             |   |
| для ст                      | рокис  | толбцов          |   |

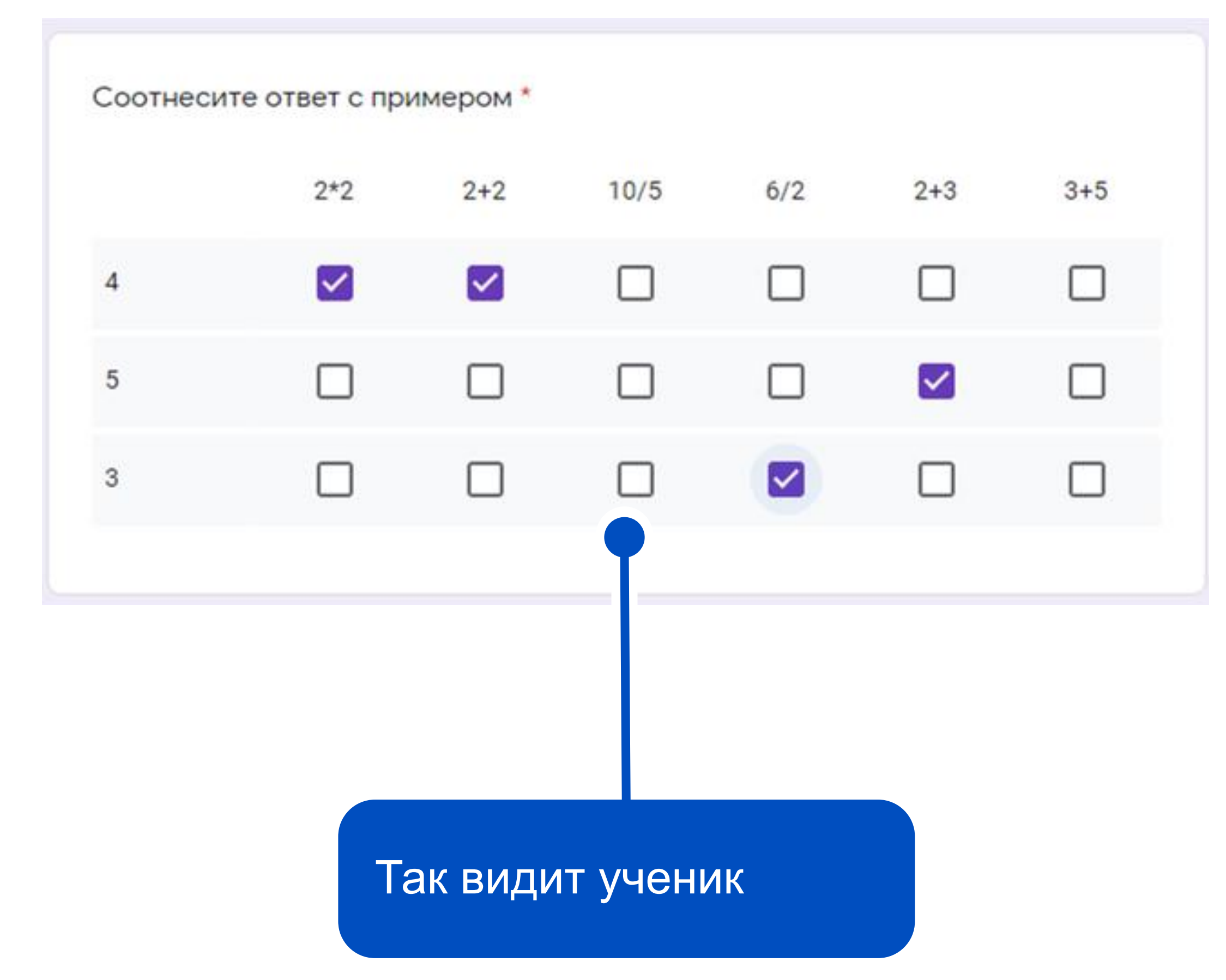

#### Дата и время

| Когда родился А.С. Пушкин?<br>День, месяц, год               | 🖬 Дата                    |
|--------------------------------------------------------------|---------------------------|
|                                                              | 🔟 Обязательный вопрос 🌑 : |
| Во сколько началась Великая<br>Отечественная война?<br>Время | • Время                   |
|                                                              | 🔟 Обязательный вопрос 🌑 : |

#### Возможности теста

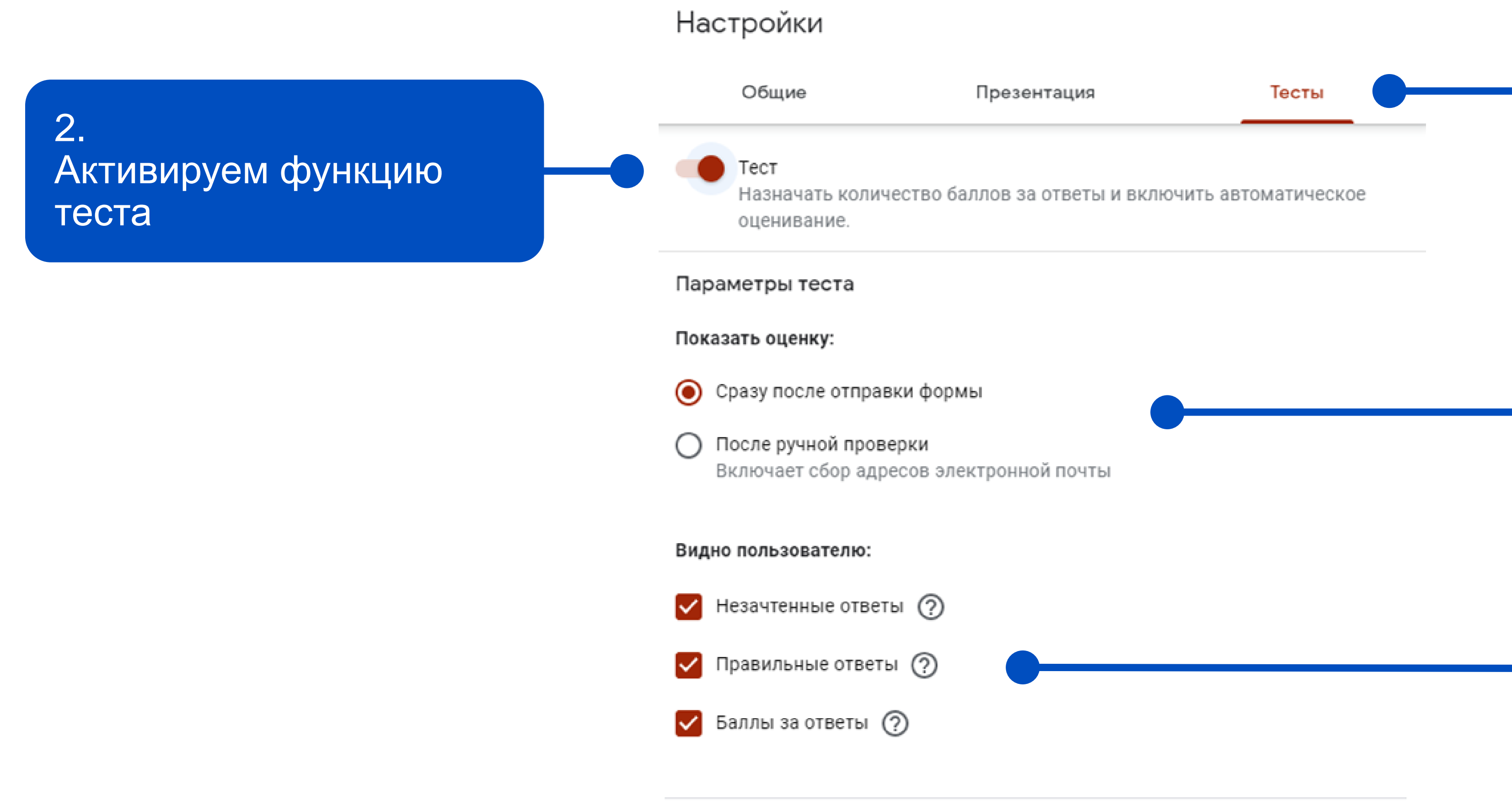

В настройках формы выбираем раздел «Тест»

Ученики смогут видеть оценки

Что видит ученик при прохождении теста

Отмена Сохранить

#### Начисление баллов

|                         | ***                                |
|-------------------------|------------------------------------|
| 2+2 =                   | <ul> <li>Один из списка</li> </ul> |
| 4                       | ×                                  |
| 5                       | ×                                  |
| 🔿 Другое                | ×                                  |
| 🔘 Добавить вариант      |                                    |
| 🖸 Ответы (5 баллов)     | 🗋 🔟 Обязательный вопрос 🛑 :        |
| 2.<br>Нажимаем «Ответы» | 3.                                 |
|                         | Выбираем правильные ответы         |

Вводим вопрос
 и варианты ответов

4. Начисляем баллы за правильные ответы

| :::<br>У Выберите верные варианты: |              |
|------------------------------------|--------------|
| 2+2 =                              | 1 💲 балл.    |
| 4     4                            | $\checkmark$ |
| 5                                  |              |
| 🖹 Добавить пояснение               |              |
|                                    | Готово       |
|                                    |              |

#### Начисление баллов

Вопросы Ответы

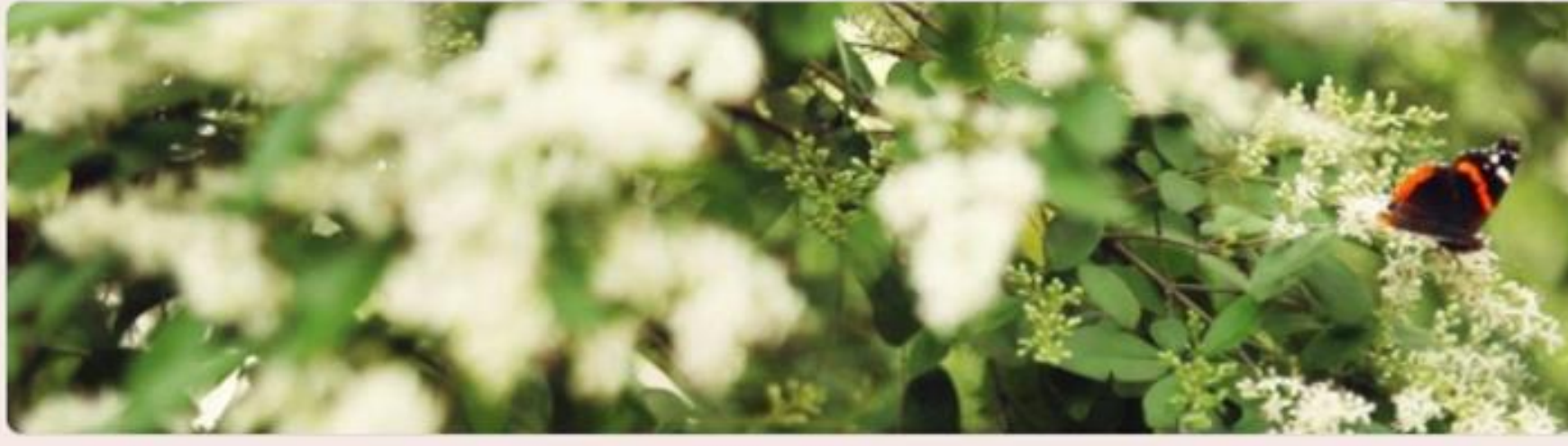

#### Тест по теме "Живая природа"

Ребята, предлагаю вам решить тест.

|                    | ***                 |  |
|--------------------|---------------------|--|
| 2+2 =              | • Один из списка    |  |
| 4                  | ~                   |  |
| 5                  |                     |  |
| Другое             |                     |  |
| 🔘 Добавить вариант |                     |  |
| 🖸 Ответы (1 балл)  | Обязательный вопрос |  |

| Bcero:      | 1      |
|-------------|--------|
|             |        |
| •           | ⊕<br>5 |
| ×<br>×<br>× |        |
| :           |        |

Общее количество баллов за тест

#### Настроить тему

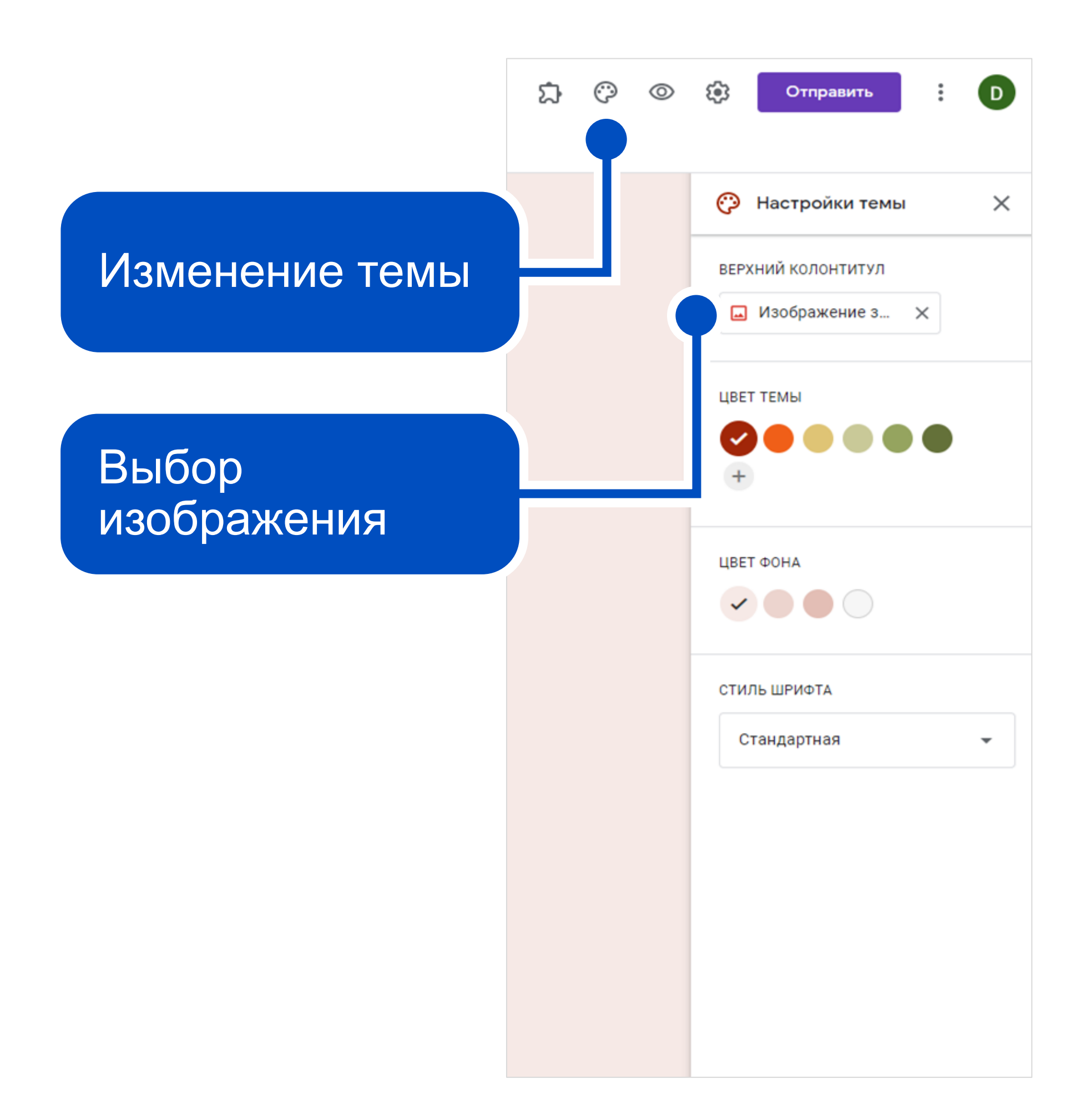

| Вопросы                                                   | Ответы                  |                                                                                                    |              |                                                                                                    |
|-----------------------------------------------------------|-------------------------|----------------------------------------------------------------------------------------------------|--------------|----------------------------------------------------------------------------------------------------|
| ест по теме "Живая при                                    | рода"                   |                                                                                                    |              | <ul> <li>Настройки темы</li> <li>ВЕРХНИЙ КОЛОНТИТУЛ</li> <li>Изображение з ×</li> <li>ЦВЕТ ТЕМЫ</li> <li>••••••••••••••••••••••••••••••••••••</li></ul> |
| бята, предлагаю вам решить тест.<br>Вопрос<br>аткий ответ | — Текст (строка)        | <ul> <li>⊕</li> <li>⊕</li></ul> |              | цвет ФОНА<br>Ф Ф Ф Ф<br>Стиль ШРИФТА<br>Стандартная Ф                                                                                                   |
| Į                                                         | 🗋 🔟 Обязательный вопрос |                                                                                                    |              |                                                                                                    |
|                                                           |                         |                                                                                                    | Верх<br>коло | ний<br>нтитул                                                                                                    |

#### Настраиваем доступ

| ង | $\odot$ | 0                 | 🔅 Отправить :              |
|---|---------|-------------------|----------------------------|
|   |         | 5                 | Отменить                   |
|   |         | D                 | Создать копию              |
|   |         | Ū                 | Удалить                    |
|   |         | Ð                 | Создать образец заполнения |
|   |         | 0                 | Печать                     |
|   |         | <u>8</u> *        | Настройки доступа          |
|   |         | $\langle \rangle$ | Редактор скриптов          |
|   |         | ង                 | Дополнения                 |
|   |         | õ                 | Настройки                  |
|   |         | -                 | СТИЛЬ ШРИФТА               |

Нажимаем значок
 с тремя точками
 в правом верхнем углу

2. Выбираем **«Настройки** доступа»

#### Настраиваем доступ

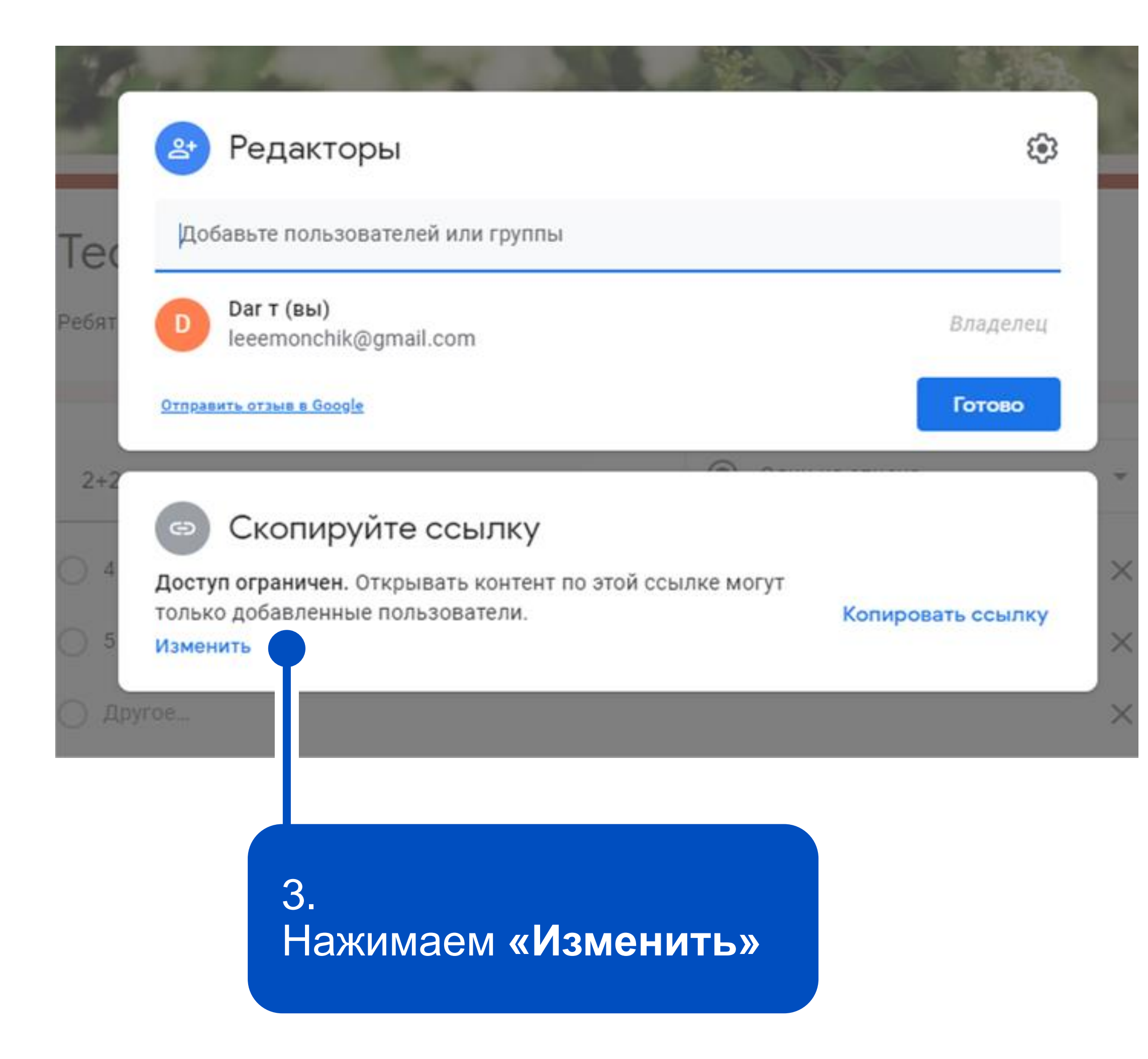

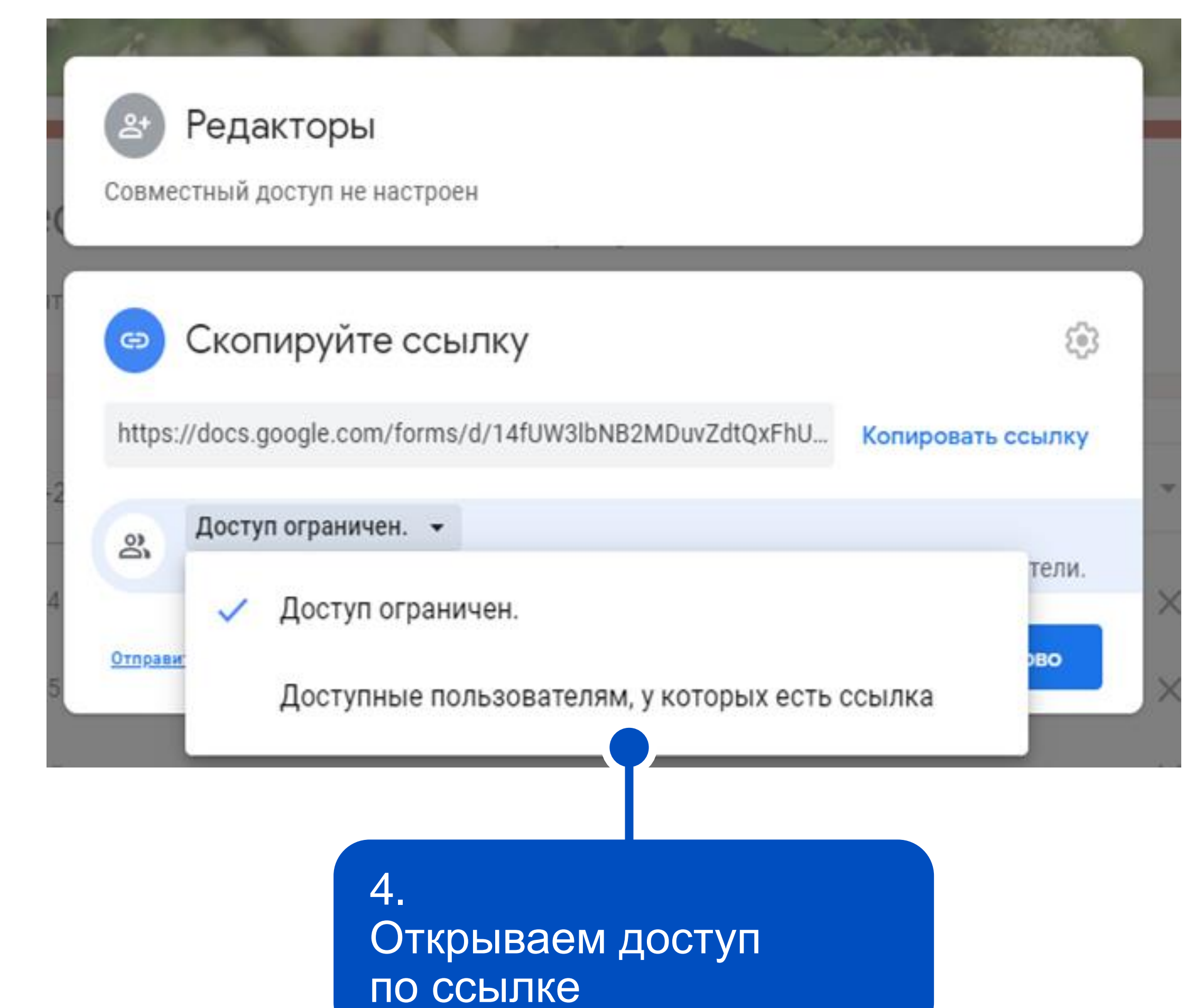

# Отправить форму ученикам. Способ первый

По электронной почте

- Удобно при индивидуальной работе
- У ученика должна быть почта

1. Вводим адрес

|        | Отправить                                                | ×           |
|--------|----------------------------------------------------------|-------------|
|        | Собирать адреса электронной почты                        |             |
|        | Как отправить: 🖸 🕞 <>                                    | f 🗹         |
|        | Электронная почта                                        |             |
|        | Кому                                                     |             |
|        | <sup>Тема</sup><br>Тест по теме "Живая природа"          |             |
| СПОЧТЫ | Добавьте сообщение<br>Предлагаю вам заполнить эту форму: |             |
|        | Включить форму в сообщение электронной почты             |             |
|        | 2+ Настройки доступа Отмена<br>2.                        | а Отправить |
|        | Отправляем                                               |             |

# Отправить форму ученикам. Способ второй

#### Ссылка на форму

- Удобно при работе
   с большим количеством
   учеников
- Ученикам необязательно иметь почту

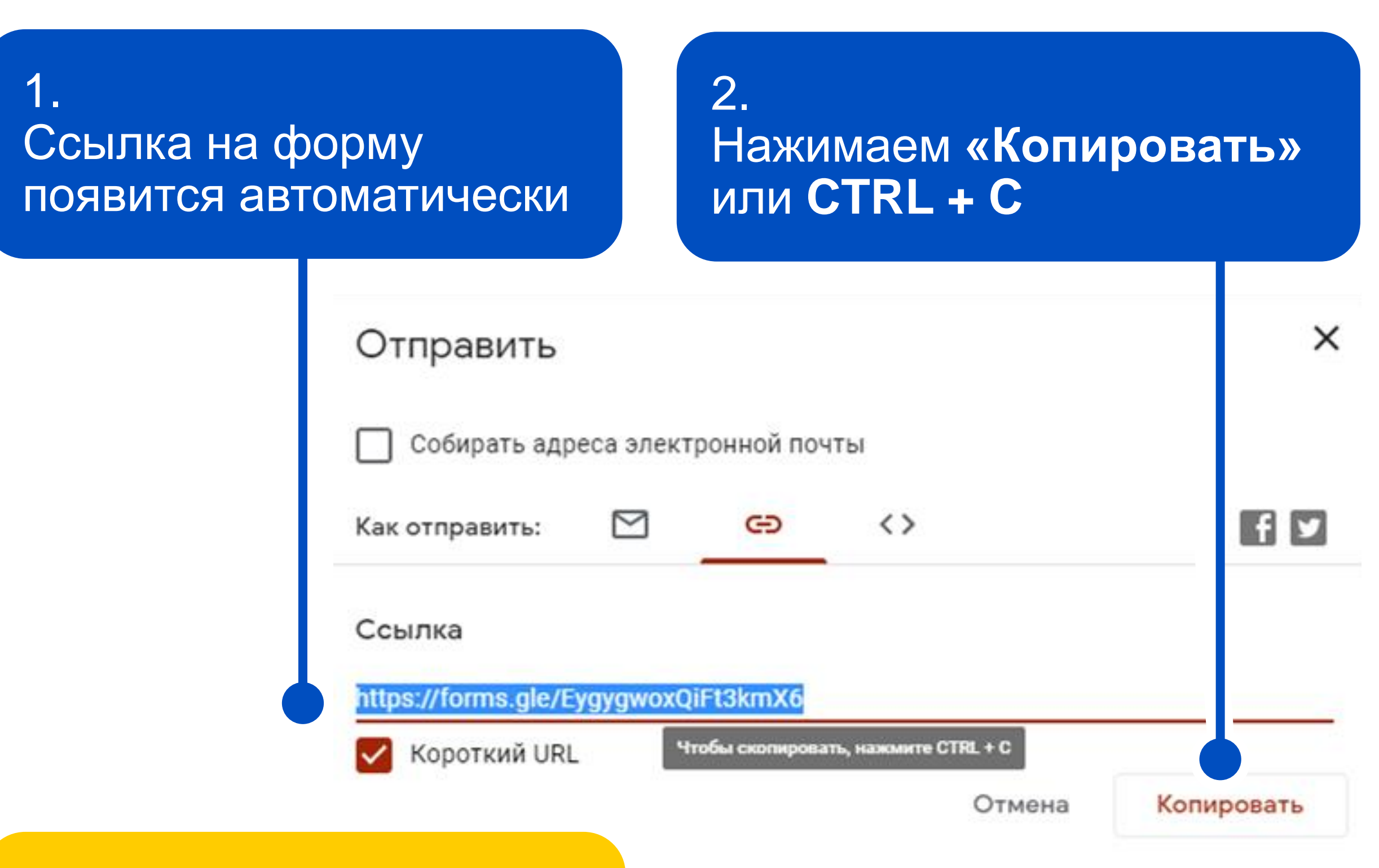

3. Отправляем ссылку (через соцсети, например). Вставить ссылку — **СТRL + V** 

## Отправить форму ученикам. Способ второй

Если у ученика нет почты, как понять, кто прислал ответы?

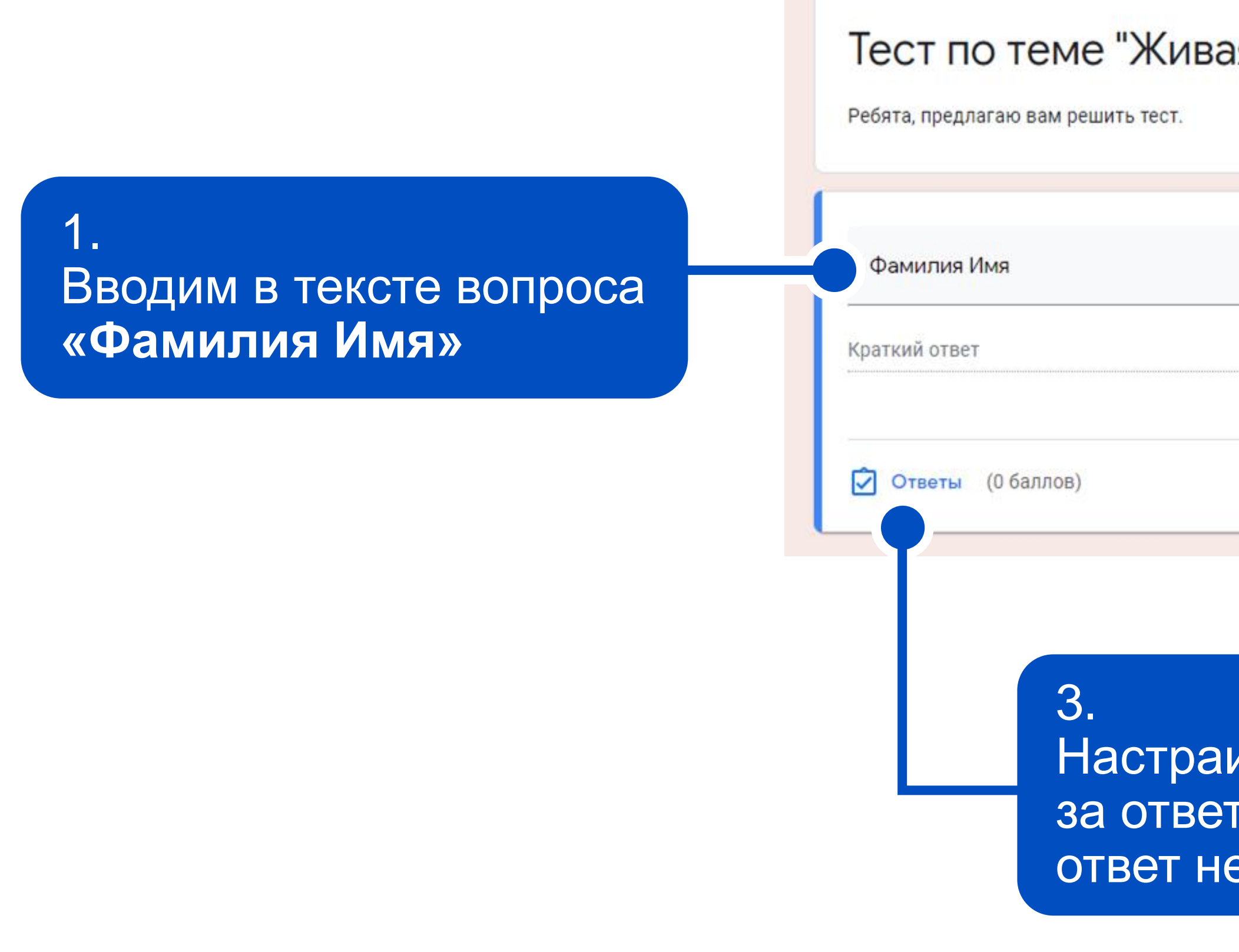

| я природа"                  |                                                         |
|-----------------------------|---------------------------------------------------------|
| = Текст (строка)            | 2.<br>Выбираем формат<br>ответа <b>«Текст (строка)»</b> |
| 🗋 🔟 Обязательный вопрос 🛑 : |                                                         |

Настраиваем 0 баллов за ответ (правильный ответ не пишем)

#### Смотреть ответы

|                   |                                          | Вопросы Ответы 28                  |                          |
|-------------------|------------------------------------------|------------------------------------|--------------------------|
| 28 o              | тветов                                   |                                    | Понини                   |
|                   | Сводка                                   | Вопрос                             | Отдельный                |
| њC                | татистика                                |                                    |                          |
|                   | Удовлетворительно<br>Баллов: 12,68 из 15 | <b>Медиана</b><br>Баллов: 13 из 15 | <b>Диаг</b><br>Баллов: о |
|                   | 0                                        | Распределение баллов               |                          |
| Респондентов      | 8<br>6<br>4<br>2                         |                                    |                          |
|                   | 0 2 4                                    | 6 8 10<br>Получено очков           | 12 14                    |
| Фамил<br>28 ответ | ия Имя<br>ов                             |                                    |                          |
| Григор            | оьева Татьяна                            |                                    |                          |

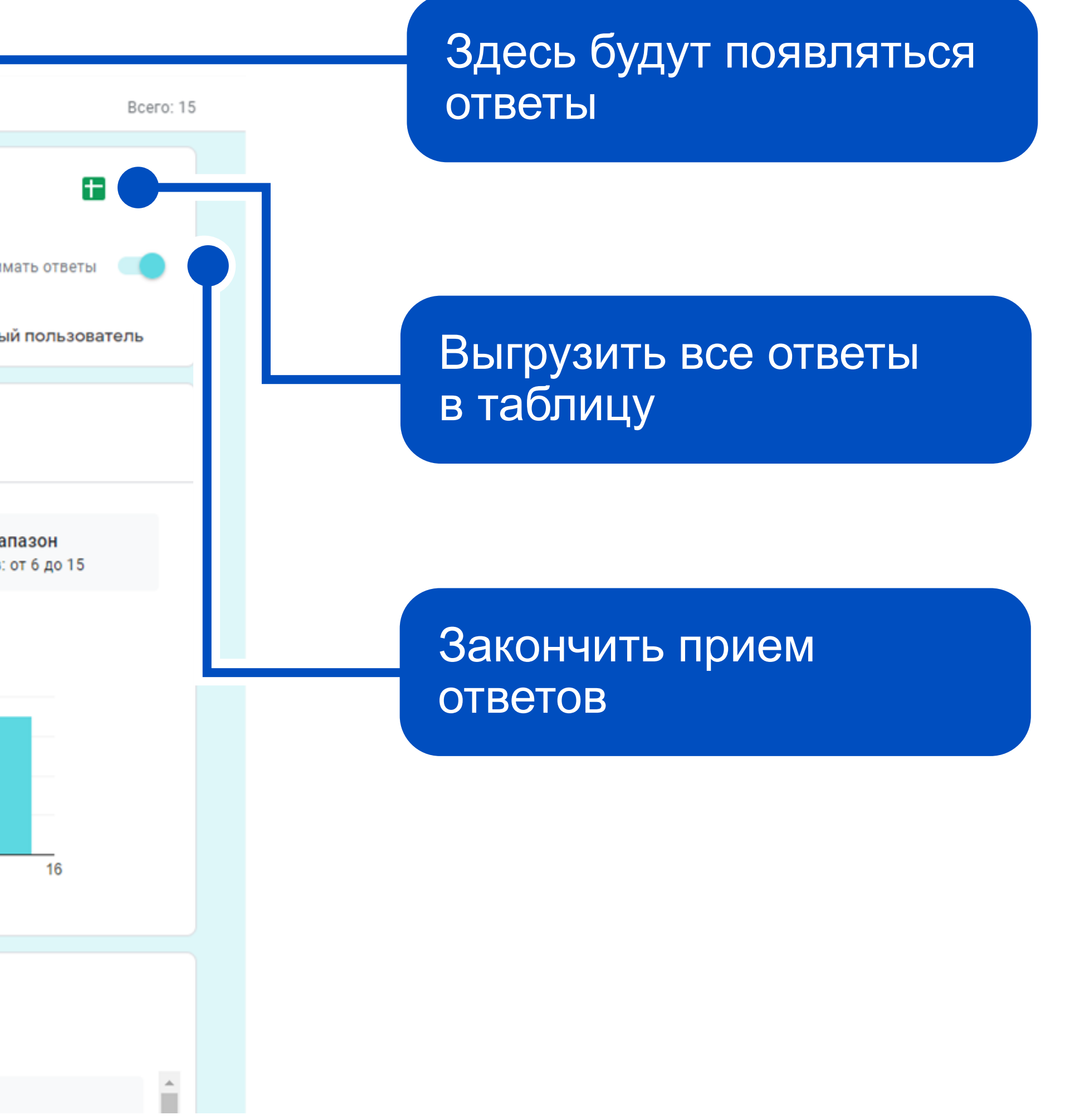

#### Смотреть ответы

|                                                                                                    |                                      | <b>E</b> :             |
|----------------------------------------------------------------------------------------------------|--------------------------------------|------------------------|
|                                                                                                    |                                      | Принимать ответы       |
| Сводка                                                                                                    | Вопрос                               | Отдельный пользователь |
| Выберите предложение, в котор                                                                                                    | ом нужно написать НИ.                | •                      |
|                                                                                                    |                                      |                        |
| <ul> <li>2 из 10 &gt;</li> <li>Зыберите предложени</li> <li>Показать варианты</li> </ul>                                                                    | ие, в котором нужно <mark>н</mark> а | аписать НИ.            |
| <ul> <li>2 из 10 &gt;</li> <li>Зыберите предложени</li> <li>Показать варианты </li> </ul>                                                                   | ие, в котором нужно на               | аписать НИ.            |
| <ul> <li>2 из 10 &gt;</li> <li>Выберите предложени</li> <li>Показать варианты </li> <li>Н звука больше!</li> </ul>                                          | ие, в котором нужно на               | аписать НИ.            |
| <ul> <li>2 из 10 &gt;</li> <li>Выберите предложени<br/>Показать варианты </li> <li>Юказать варианты </li> <li>Н звука больше!</li> <li>7 ответов</li> </ul> | ие, в котором нужно на               | аписать НИ.            |
| <ul> <li>2 из 10 &gt;</li> <li>Выберите предложени<br/>Показать варианты </li> <li>М звука больше!</li> <li>И звука больше!</li> <li>Отзыв</li> </ul>       | ие, в котором нужно на               | аписать НИ.            |

|                                                                                                    |                                                                   | Приним ответы                       |
|----------------------------------------------------------------------------------------------------|-------------------------------------------------------------------|-------------------------------------|
| Сводка                                                                                                | Вопрос                                                            | Отдельный пользователь              |
| < <u>1</u> из 28 >                                                                                    |                                                                   | 🖶 🔟                                 |
| Баллов: 15 из 15                                                                                      |                                                                   | Результат опубликован 23 апр. 09:49 |
| Отрицательнь<br>Сегодня ты узнаешь:<br>-можно ли с помощью отрицате<br>-когда надо писать частицу НИ; | один, не раз и ни один, ни разу.<br>дарение на написание НЕ и НИ. | и НИ<br>верждение;                  |
| -в чём разица в выражениях Не<br>А ещё вспомнишь, как влияет у<br>* Обязательно                       | N 11                                                              |                                     |

#### Выгрузка ответов в таблицу

Просмотр даты и времени прохождения

#### Выбр

⊞ Φaŭn

Отр 🛛 ательные частицы НЕ и НИ (Ответы) 🛭 🛧 🗈 📀

Іравка Вил. Вставка Формат. Ланные. Инструменты. Форма. Лополнения. Справка

|  |  | $\sim$ | ę |
|--|--|--------|---|
|--|--|--------|---|

|    |                     | ид оставка формат | данные инструмен | пы форма дополн     | сния справка          |                         |                           |                       |                         |               |           |                       |   |
|----|---------------------|-------------------|------------------|---------------------|-----------------------|-------------------------|---------------------------|-----------------------|-------------------------|---------------|-----------|-----------------------|---|
|    | n a 🖻 P   100%      | ▼ p. % .0 .00 12  | 3 👻 По умолча 👻  | 10 - B I S          | - <u>A</u>   🌭 🎛 EE - | ≡ • ± • 1÷ • ≫          | • co ± ll ▼ •             | Σ                     |                         |               |           | ^                     | 1 |
| fx |                     |                   |                  |                     |                       |                         |                           |                       |                         |               |           |                       |   |
|    |                     | В                 | С                | D                   | E                     | F                       | G                         | н                     | 1                       | J             | к         | L                     |   |
| 1  | Отметка времени     | Баллы             |                  | Фамилия Имя         | Выберите предложени   | е Выберите предложение  | Выберите предложения      | , в которых пишется д | ва НЕ. (Несколько вариа | антов ответа) |           | Установите соответств | • |
| 2  | 23.04.2020 9:49:05  | 5 15 / 15         | 5 / 15           | Боброва Диана       | Н звука больше!       | Я не мог не сделать это | Я нмог нсказать друг      | Вариант 1             | Вариант 4               | Вариант 1     | Вариант 4 | много раз             |   |
| 3  | 23.04.2020 10:16:53 | 15 / 15           | 5 / 15           | Якунова Анастасия   | Н звука больше!       | Я не мог не сделать это | Я нмог нсказать друг      | Вариант 1             | Вариант 4               | Вариант 1     | Вариант 4 | много раз             |   |
| 4  | 23.04.2020 10:49:10 | 15 / 15           | 5 / 15           | Цыганова Амелия     | Н звука больше!       | Я не мог не сделать это | Я нмог нсказать друг      | Вариант 1             | Вариант 4               | Вариант 1     | Вариант 4 | много раз             |   |
| 5  | 23.04.2020 11:22:28 | 14 / 15           | 5 / 15           | Краснокутская Элина | Н звука больше!       | Я не мог не сделать это | Я нмог нсказать друг      | Вариант 1             | Вариант 4               | Вариант 1     | Вариант 1 | много раз             |   |
| 6  | 23.04.2020 11:22:46 | 5 13 / 15         | 4 / 15           | Смирнова Таня       | Н звука больше!       | Я не мог не сделать это | Я н., вижу н., одного веј | Вариант 1             | Вариант 1               | Вариант 1     | Вариант 4 | много раз             |   |
| 7  | 23.04.2020 11:27:52 | 2 11 / 15         | 4 / 15           | Хрущёва Марина      | Н звука больше!       | Я не мог не сделать это | Я нмог нсказать друг      | Вариант 1             | Вариант 3               | Вариант 1     | Вариант 4 | много раз             |   |
| 8  | 23.04.2020 12:42:42 | 15 / 15           | 5 / 15           | Каламина Варвара    | Н звука больше!       | Я не мог не сделать это | Я нмог нсказать друг      | Вариант 1             | Вариант 4               | Вариант 1     | Вариант 4 | много раз             |   |
| 9  | 23.04.2020 12:50:28 | 3 11 / 15         | 4 / 15           | Галигузова Вероника | Н звука больше!       | Я не мог сделать это за | Я нмог нсказать друг      | Вариант 1             | Вариант 4               | Вариант 1     | Вариант 4 | много раз             |   |
| 10 | 23.04.2020 12:58:19 | 12 / 15           | 4 / 15           | федотов ярослав     | Н звука больше!       | Я не мог не сделать это | Я нмог нсказать друг      | Вариант 1             | Вариант 4               | Вариант 1     | Вариант 4 | много раз             |   |
| 11 | 23.04.2020 13:42:32 | 2 13 / 15         | 4 / 15           | НИЯЗОВ Тагир        | Н звука больше!       | Я не мог не сделать это | Я нмог нсказать друг      | Вариант 1             | Вариант 1               | Вариант 3     | Вариант 4 | много раз             |   |
| 12 | 23.04.2020 13:44:39 | 13/15             | 4 / 15           | Новожилов Артемий   | Н звука больше!       | Я мог не сделать это за | Я нмог нсказать друг      | Вариант 1             | Вариант 4               | Вариант 1     | Вариант 4 | несколько человек     |   |
| 13 | 23.04.2020 13:55:06 | 5 14 / 15         | 5 / 15           | Жернакова Маша      | Н звука больше!       | Я не мог не сделать это | Я нмог нсказать друг      | Вариант 1             | Вариант 4               | Вариант 1     | Вариант 1 | много раз             |   |
| 14 | 23.04.2020 16:13:21 | 11 / 15           | 4 / 15           | Алиева Алина        | Н звука больше!       | Я не мог не сделать это | Я нмог нсказать друг      | Вариант 2             | Вариант 4               | Вариант 1     | Вариант 4 | несколько человек     |   |
| 15 | 23.04.2020 17:09:27 | 10 / 15           | 3                | Петрова Катя        | Н звука больше!       | Я не мог не сделать это | Я нмог нсказать друг      | Вариант 1             | Вариант 4               | Вариант 1     | Вариант 3 | много раз             |   |

Количество набранных баллов из максимума

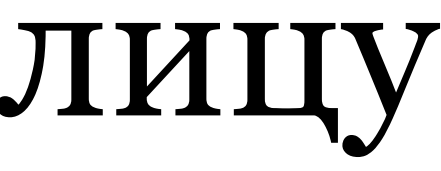

| NALLLA ATRAT   |  |
|----------------|--|
| parindic order |  |

Настройки Доступа